## Android設定画面の開き方(SH-M05)

【操作方法 1】 ①待ち受け状態より 💽 をタップします。

## ②待ち受け状態にアイコンがない場合 はアプリー覧 へをタップします。

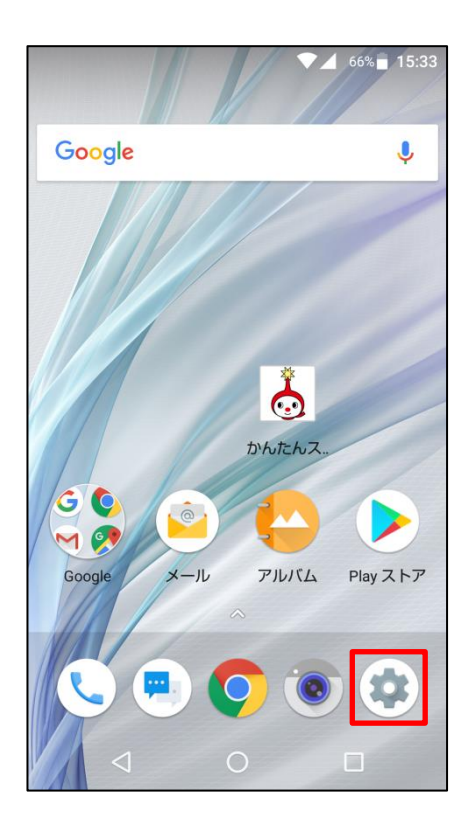

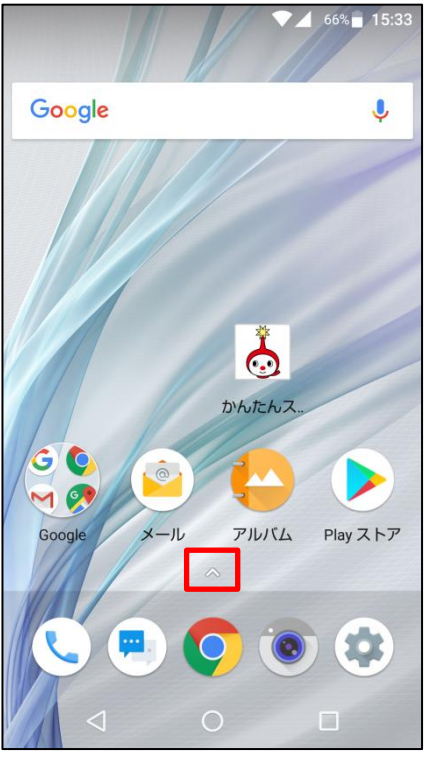

## ③設定アイコンをタップします。

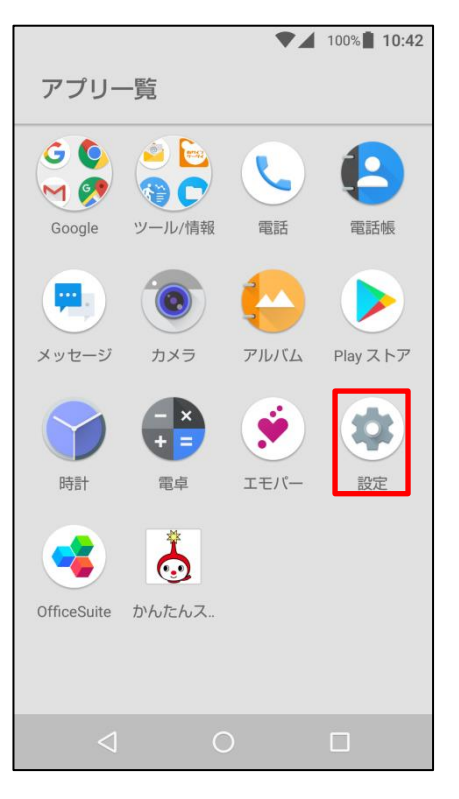

## 【操作方法 2】 ①待ち受け状態より画面最上部から下へス ワイプし、 ひ 設定アイコンをタップします。

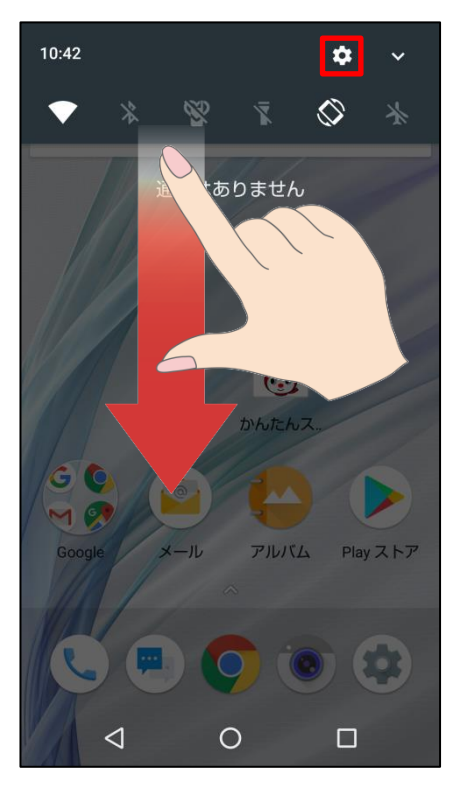

いずれかの操作により 設定画面が開きます。

・本体設定
・無線とネットワーク
・ユーザー設定
・その他

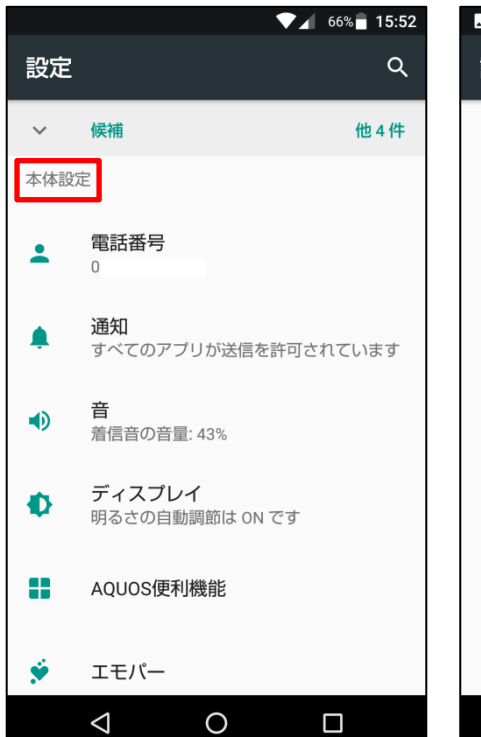

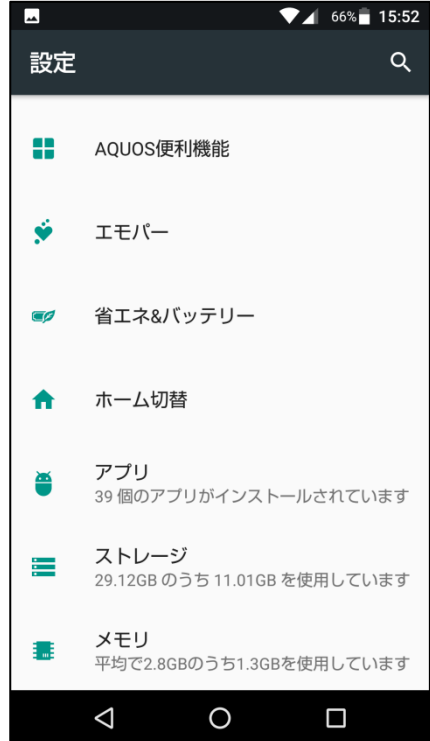

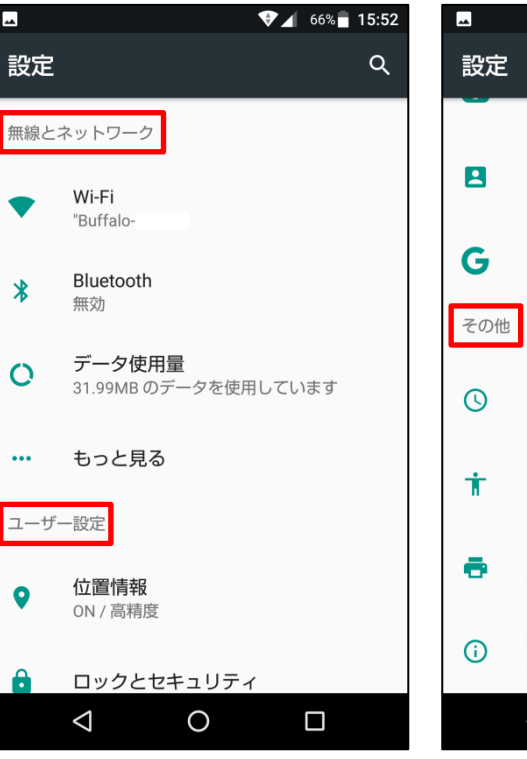

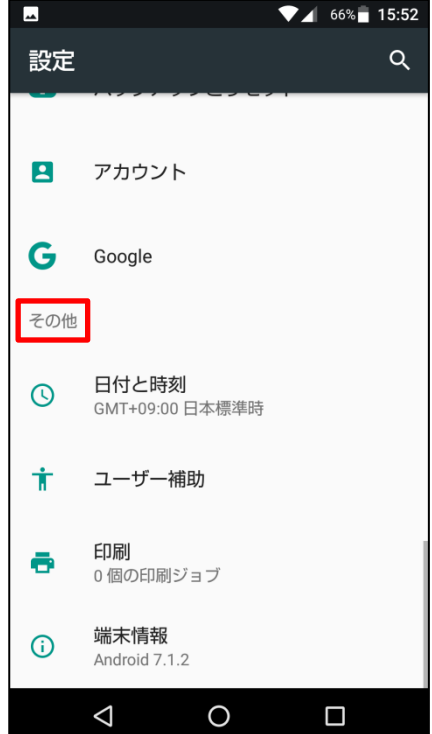